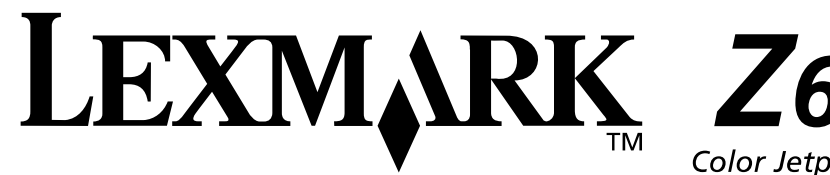

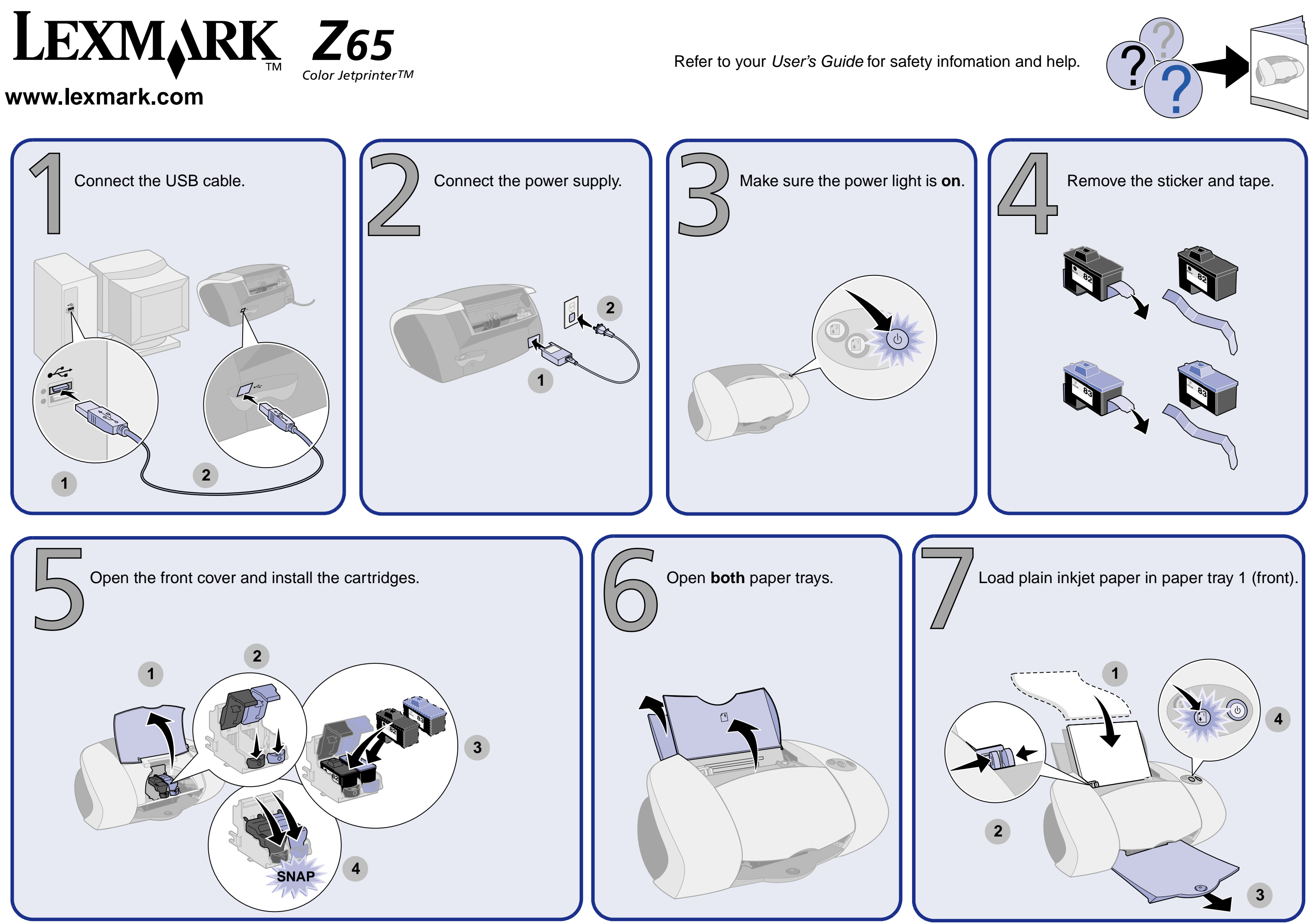

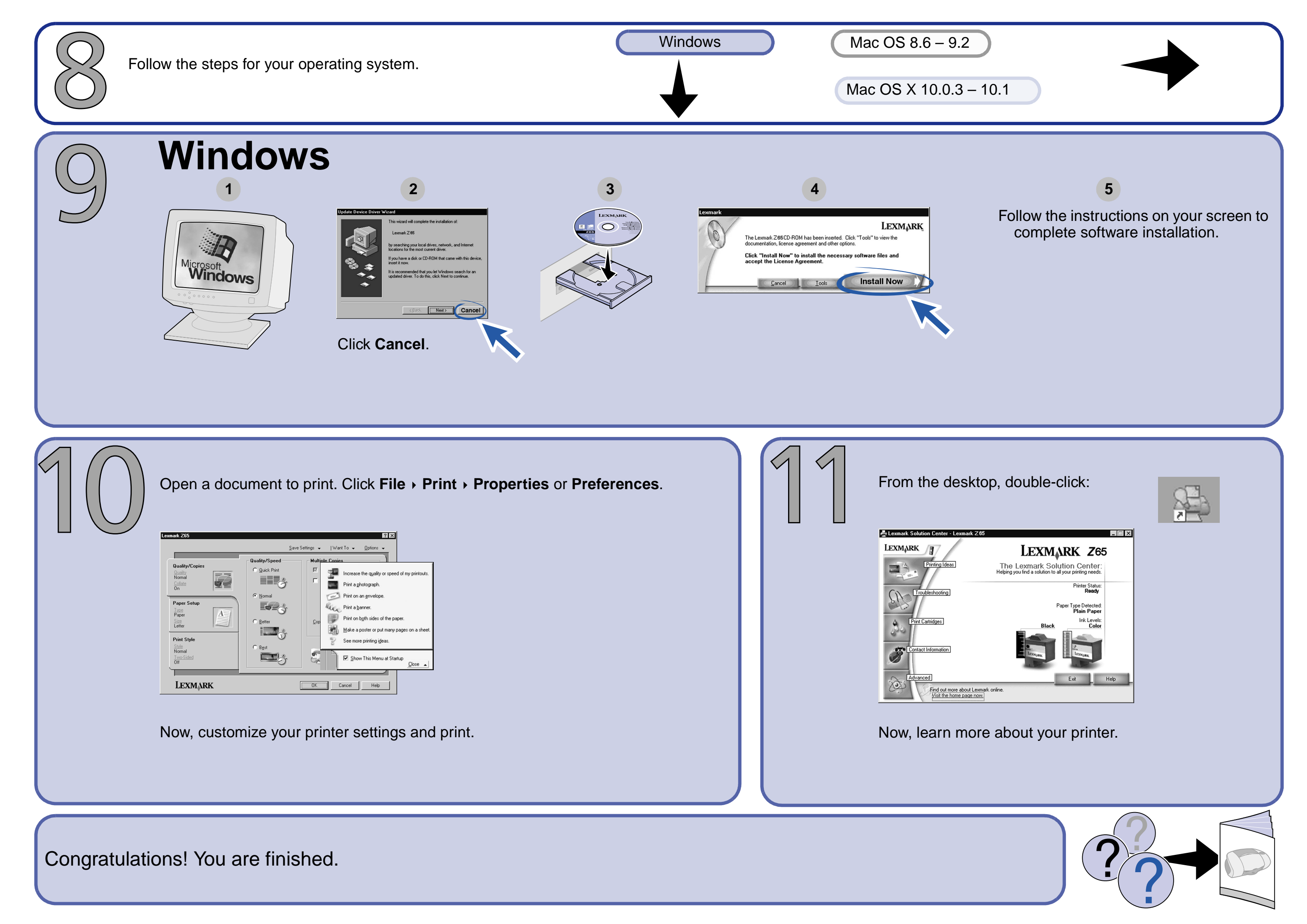

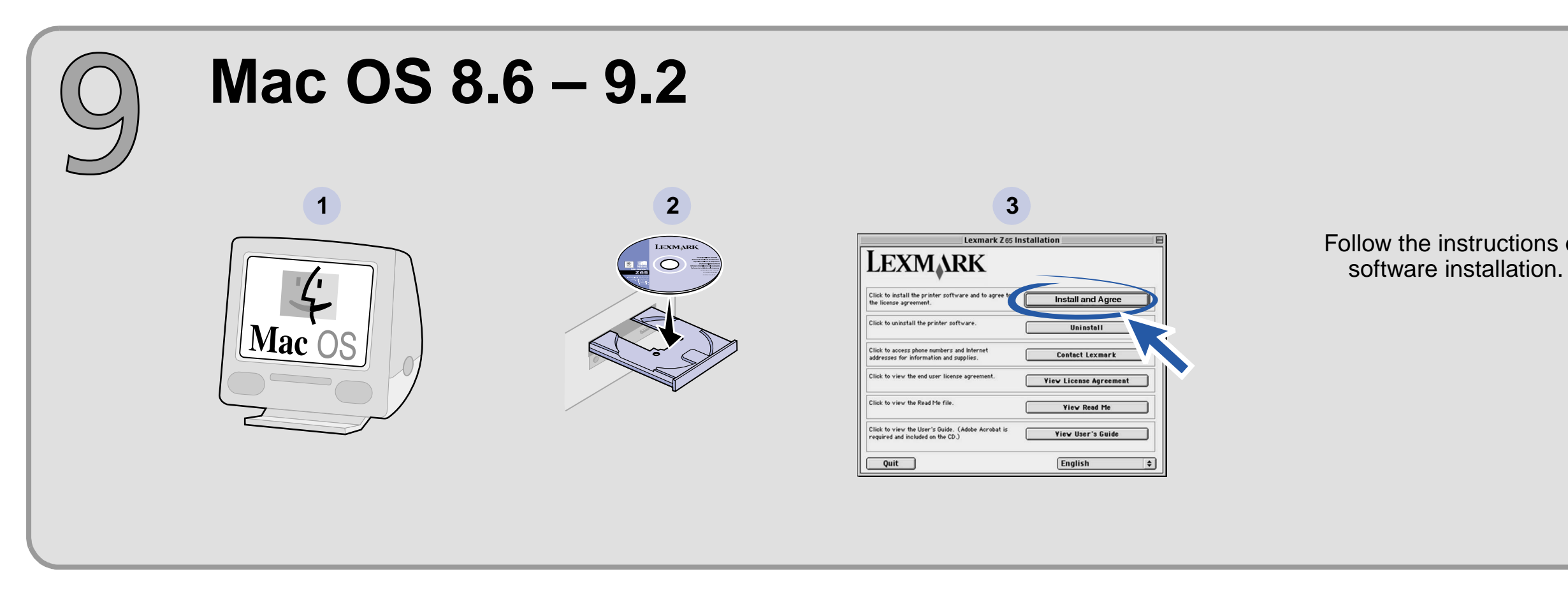

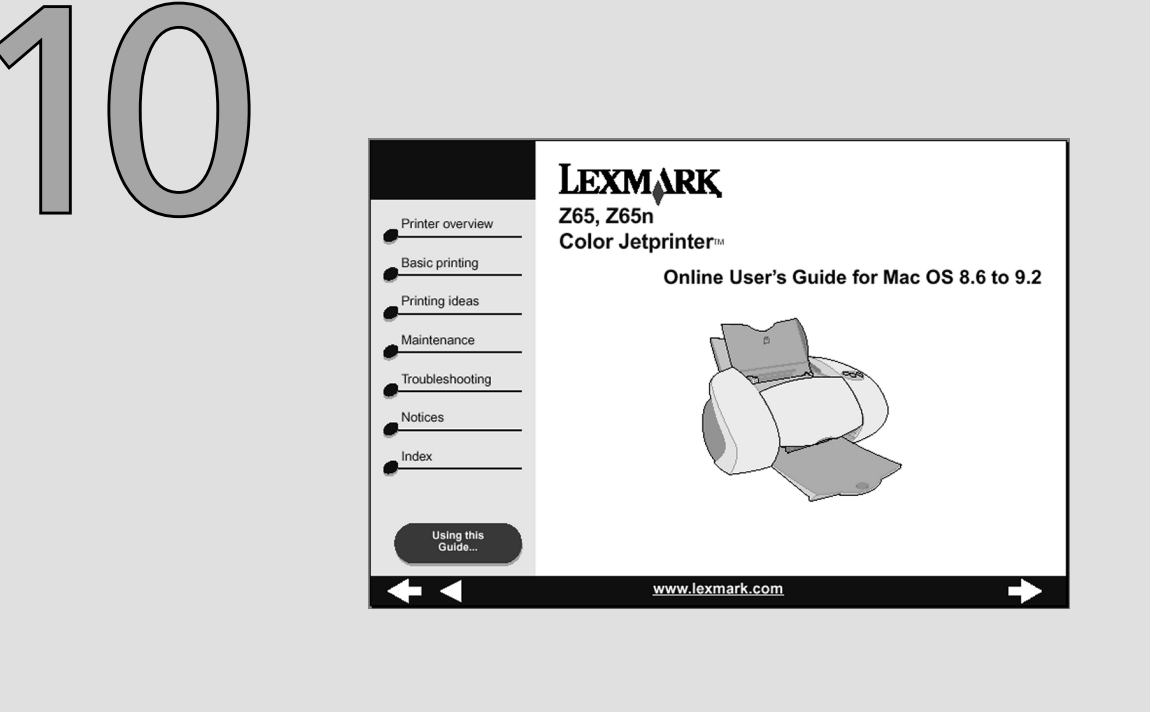

To learn more about your printer:

**1** From the desktop, double-click the Lexmark Z65 printer folder.

2 Double-click the Lexmark Z65 Users Guide.pdf icon.

Congratulations! You are finished.

## 4

Follow the instructions on your screen to complete software installation.

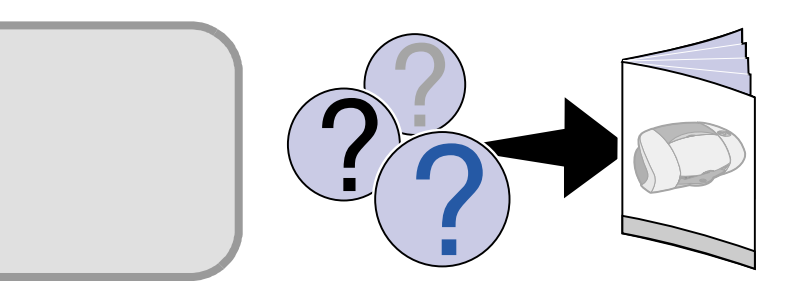

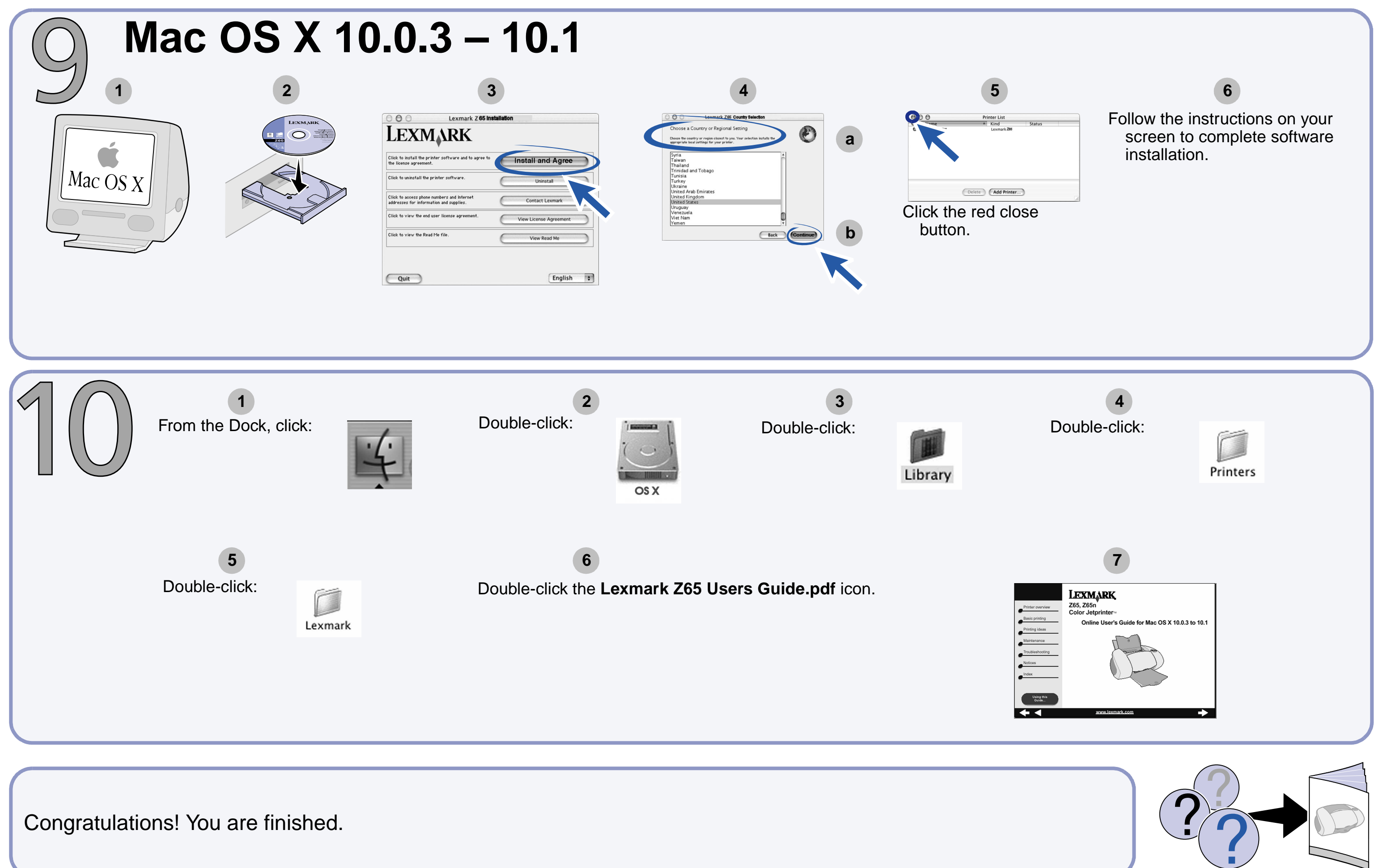

Printed on recycled paper. 12/01

P/N 13D0054 EC 3D0008 © Copyright 2001 Lexmark International, Inc. All rights reserved.